# LDLOG

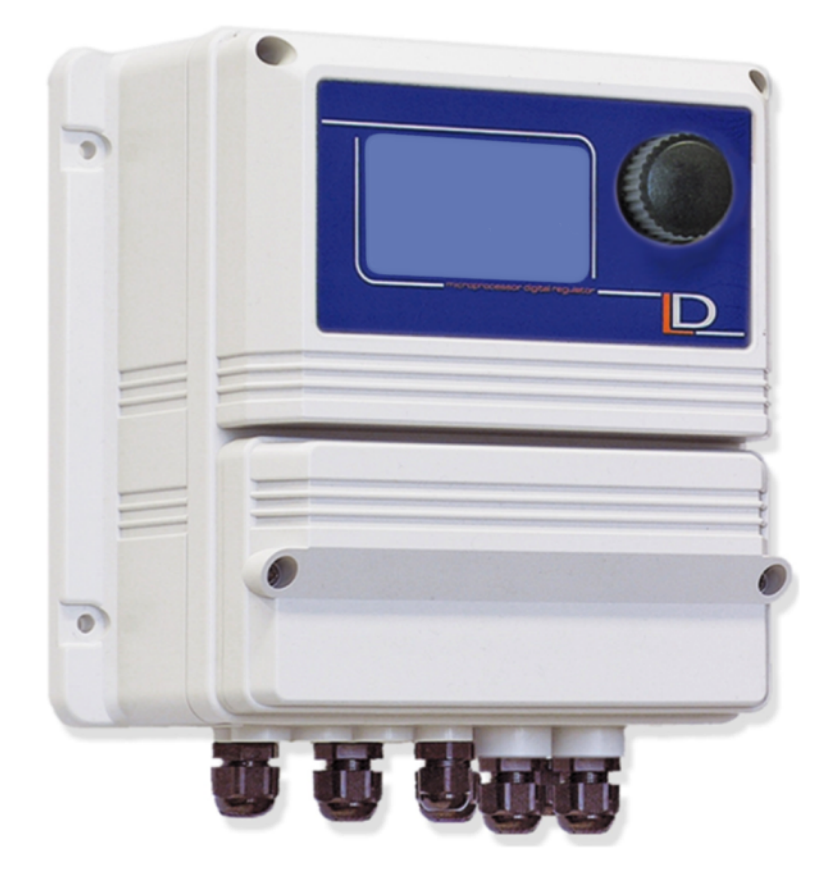

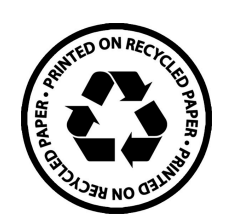

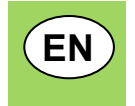

LD Data Logger

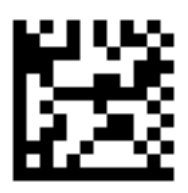

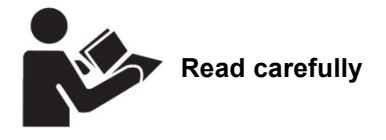

Functional Specifications

Rel.: R5-09-17

# (6

NORME CE EC RULES(STANDARD EC) NORMAS DE LA CE

Direttiva Bassa Tensione Low Voltage Directive Directiva de baja tensión

2014/35/UE

Direttiva EMC Compatibilità Elettromagnetica EMC electromagnetic compatibility directive EMC directiva de compatibilidad electromagnética

2014/30/UE

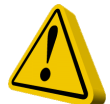

## GENERAL SAFETY GUIDELINES

Danger! In emergencies the instrument should be switched off immediately! Disconnect the power cable from the power supply!

When installing always observe local regulations!

Manufacturer is not liable for any unauthorized use or misuse of this product that may cause injury, damage to persons and / or materials.

Caution! Instrument must be accessible at all times for both operating and servicing. Access must not be obstructed in any way!

Feeder should be interlocked with a no-flow protection device to automatically shut-off the pumps when there is no flow!

Pumps and accessories must be serviced and repaired by qualified and authorized personnel only!

Always discharge the liquid end before servicing the instrument!

Empty and rinse the liquid end before work on a pump which has been used with hazardous or unknown chemicals!

Always read chemical safety datasheet!

Always wear protective clothing when handling hazardous or unknown chemicals!

Instrument must be operated / serviced by trained technicians only!

All connection operations must be performed while the instrument is not connected to main supply!

Missed activation for Min/Max alarm and Maximum Dosing Alarm may cause hazardous overdosing!

## 1. Hardware specification

The Controller "LDLOG" records on a USB device (i.e.: *pendrive*) the quantities of water dosed of up to 3 dosing pumps and 3 water meters usually used in a cooling water system. The collected data are stored in a USB-pen and **secured against unauthorized access!** It uses a standard USB-PENDRIVE on which it records a CSV and EMC (encrypted) compatible file. Controller is housed into an IP64 box.

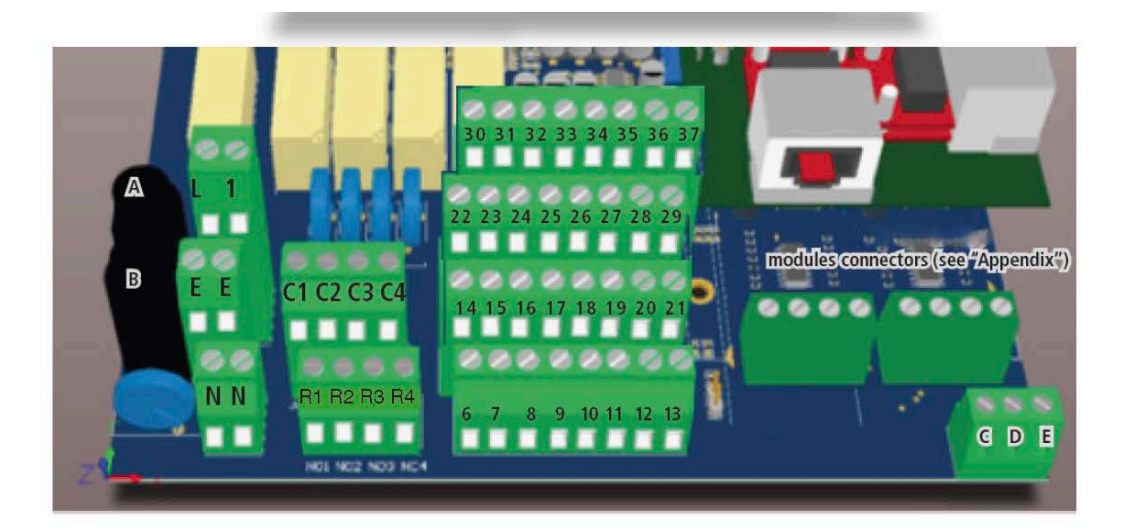

A: Main fuse (6AT) B: instrument fuse (3.15A T) C – D: +5V E: GND Main power supply: L(Live) - E(Earth) - N(Neutral) 85÷264 VAC - 50/60 Hz C1; R1: Relay contact. If instrument is "OFF" is a N.C. contact; when instrument is powered it switches to N.O. C3; R3: Alarm relay. (not in use) Pump1: block n.7 Pump2: block n.8 Pump3: block n.10 Pump4: block n. 12 GND: block n. 6 - 11 - 19 - 21 28(+); 29(-): RS485 port Pulse sender water meter 1: block n. 20 Pulse sender water meter 2: block n. 22 Pulse sender water meter 3: block n. 24 Pulse sender water meter 4: block n. 26 30, 32, 32, 35: +5V 31, 34, 36, 37: GND

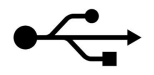

SYMBOL FIXED = USB DEVICE READY SYMBOL BLINKING = USB DEVICE WRITING

Using a terminal (e.g.: hyper terminal) LDLOG can export logging activity using "READ" command

## 6. Start- und Main Display

## 6.1 Start display

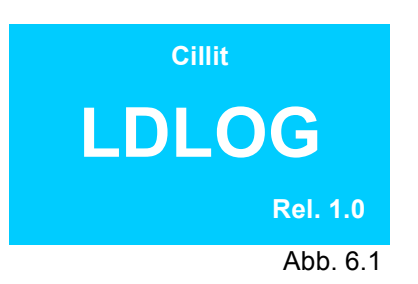

After 3-5 seconds go on to the first main display

#### 6.2 Main display

| 06-12-13        |    | 15:43     |
|-----------------|----|-----------|
| Inhibitor M 312 | L: | 999.9     |
| Biocide TB 210  | L: | 999.9     |
| Biocide PB 555  | L: | 999.9     |
| لې              |    | t i       |
|                 |    | Abb C 0 4 |

Abb. 6.2.1

## 1. Main display:

Actual dosing quantities. "L" = quantity in liter

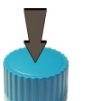

Push Encoder = Open passcode display for main menu

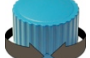

Turn Encoder = Scroll in the main display

| 06-12-13    |     | 15:43      |
|-------------|-----|------------|
| Make-up     | m3: | 9999.9     |
| Bleed       | m3: | 9999.9     |
| Evaporation | m3: | 9999.9     |
| له          |     | . ↓        |
|             |     | Abb. 6.2.2 |

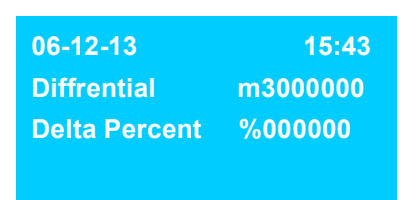

Abb. 6.2.3

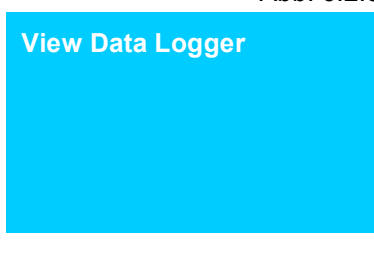

#### 2. Main display:

Actual water quantities. "m3" = Cubic meter

Differential between WMx and WMx (water meter) Delta Percent (diference in % between two water meter)

## **3. Main display:** Opening of data logger

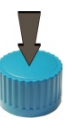

Push Encoder = Open passcode - display for data logger

Abb. 6.2.3

#### 6.3 Main display Data Logger

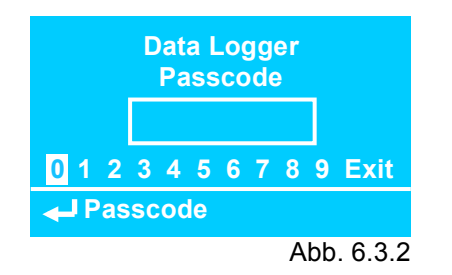

Open with data logger passcode

| Data Logger Menu<br>Day |      | Turn Encoder = Scroll in the menu        |
|-------------------------|------|------------------------------------------|
| Month<br>Year           | I    |                                          |
| Menu Month              |      | Push Encoder = Open selected log-section |
| Abb. 6                  | .3.3 |                                          |

#### 1. Data Logger display:

View of the dosing quantities depending to the selected log-section.

| Date:             | 05-12-13 | Month:             | 12-13 | Year:             | 2013    |
|-------------------|----------|--------------------|-------|-------------------|---------|
| Inhibitor M 312 L | .: 12.3  | Inhibitor M 312 L: | 456.3 | Inhibitor M 312 L | 7537.3  |
| Biocide TB 210 L  | .: 8.7   | Biocide TB 210 L:  | 242.7 | Biocide TB 210 L  | 2887.7  |
| Biocide PB 555 L  | .: 2.0   | Biocide PB 555 L:  | 60.0  | Biocide PB 555 L  | 720.0   |
|                   |          |                    |       |                   |         |
|                   |          |                    |       |                   | Abb 6.2 |

#### 2. Data Logger display:

View of the water quantities depending to the selected log-section.

| Year:           |    | 2013   |
|-----------------|----|--------|
| Inhibitor M 312 | L: | 7537.3 |
| Biocide TB 210  | L: | 2887.7 |
| Biocide PB 555  | L: | 720.0  |
|                 |    |        |

Abb. 6.3.4

| Make-up         m3:         195.1         Make-up         m3:         5850.2           Bleed         m3:         65.4         Bleed         m3:         1950.7           Evaporation         m3:         129.7         Evaporation         m3:         3891.6 | Date:       | 0   | 5-12-13 | Month:      |     | 12-13  |
|----------------------------------------------------------------------------------------------------|-------------|-----|---------|-------------|-----|--------|
| Bleedm3:65.4Bleedm3:1950.7Evaporationm3:129.7Evaporationm3:3891.6                                                                                                    | Make-up     | m3: | 195.1   | Make-up     | m3: | 5850.2 |
| Evanoration m3: 129.7 Evanoration m3: 3891.6                                                                                                    | Bleed       | m3: | 65.4    | Bleed       | m3: | 1950.7 |
|                                                                                                    | Evaporation | m3: | 129.7   | Evaporation | m3: | 3891.6 |

Abb. 6.3.5

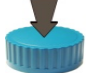

Turn Encoder = Scroll in log file

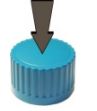

Push Encoder = Exit log file

#### 6.4 Main menu

| Main Menu   Passcode   0123456789 Ext   Passcode   Ab. 6.4.1   Ab. 6.4.1   Pump 1   Pump 2   Pump 2   Pump 3   Vater Meter 1   Water Meter 2   Pump x: edit name, scale and enable or disable it   Parascodes   Reset Totalizer   Reset Totalizer   Reset Totalizer: reset total counted values   Reset Log: delete all log values   Name   Data Logger: set data sampling interval   Parascodes   Date/Time: set controller   Date Coger: set data sampling interval                                                                                                    |                                                         |                                                                                                    |
|----------------------------------------------------------------------------------------------------|---------------------------------------------------------|----------------------------------------------------------------------------------------------------|
| Open with main menu passcode   Open with main menu passcode   Water Meter   Water Meter 1   Water Meter 2   Water Meter 3   Water Meter x: name and scale (Pulses per liter or Liter per pulse and enable or disable it   Delta   Reset Totalizer   Reset Totalizer   Reset Log   Delta: edit name and activate differential between two water meters   Reset Log: delete all log values   Name   Data Logger   Data Logger   Date / Time   Passcodes   Exit                                                                                                    | Main Menu<br>Passcode                                   |                                                                                                    |
| LT 2 3 4 5 5 7 7 5 5 EXT         L Passcode         Ab. 6.4.1         Ab. 6.4.1         Pump 3         Pump 4         Pump 5         Pump 5         Pump 4         Pump 5                                                                                                    |                                                         | Open with <b>main menu passcode</b>                                                                                                    |
| Main Menu       Pump 1         Pump 2       Pump x: edit name, scale and enable or disable it         Water Meter 1       Water Meter 2:         Water Meter 3       Water Meter x: name and scale (Pulses per liter or Liter per puls and enable or disable it         Delta       Delta: edit name and activate differential between two water meters         Reset Totalizer       Reset Totalizer: reset total counted values         Reset Log:       delte all log values         Name       Date / Time         Date / Time       Date/Time: set controller         Passcodes       Date/Time: set controller date and time                                                                                                    | <u>الم 1 2 3 4 5 6 7 8 9 Exit</u><br>Passcode Ab. 6.4.1 | Turn Encoder = Scroll in the menu                                                                                                    |
| Pump 1<br>Pump 3       Pump x: edit name, scale and enable or disable it         Water Meter 1<br>Water Meter 2<br>Water Meter 3       Water Meter x: name and scale (Pulses per liter or Liter per puls<br>and enable or disable it         Delta<br>Reset Totalizer<br>Reset Log       Delta: edit name and activate differential between two water meters<br>                                                                                                    | Main Menu                                               | Push Encoder = Open selected log-section                                                                                                    |
| Water Meter 1       Water Meter 2         Water Meter 3       Water Meter x: name and scale (Pulses per liter or Liter per puls and enable or disable it         Delta       Delta: edit name and activate differential between two water meters         Reset Totalizer       Reset Totalizer: reset total counted values         Reset Log: delete all log values       Reset Log: delete all log values         Name       Data Logger: set data sampling interval         Passcodes       Date/Time: set controller date and time         Exit       Deter/Time: set controller date and time                                                                                                    | Pump 1<br>Pump 2<br>Pump 3                              | <b>Pump x:</b> edit name, scale and enable or disable it                                                                                                    |
| Delta       Delta: edit name and activate differential between two water meters         Reset Totalizer       Reset Totalizer: reset total counted values         Reset Log: delete all log values       Reset Log: delete all log values         Name       Name: edit name of controller         Data Logger       Data Logger: set data sampling interval         Passcodes       Date/Time: set controller date and time         Exit       Descendes: pagesches: pagesches: | Water Meter 1<br>Water Meter 2<br>Water Meter 3         | Water Meter x: name and scale (Pulses per liter or Liter per puls and enable or disable it                                                                                  |
| Name         Data Logger         Date / Time         Passcodes         Exit                                                                                                    | Delta<br>Reset Totalizer<br>Reset Log                   | <b>Delta:</b> edit name and activate differential between two water meters<br><b>Reset Totalizer:</b> reset total counted values<br><b>Reset Log:</b> delete all log values |
| Data Logger     Name: edit name of controller       Date / Time     Data Logger: set data sampling interval       Passcodes     Date/Time: set controller date and time       Exit     Deseeades: passedes menagement                                                                                                    | Name                                                    |                                                                                                    |
| Data Logger: set data sampling interval       Passcodes       Date/Time: set controller date and time       Exit                                                                                                    | Data Logger<br>Date / Time                              | Name: edit name of controller                                                                                                    |
| Passcodes     Date/Time: set controller date and time       Exit     Deseeded: passoodes management                                                                                                    | Bate / Hinte                                            | Data Logger: set data sampling interval                                                                                                    |
| Passcodes: passcodes management                                                                                                    | Passcodes<br>Exit                                       | <b>Date/Time:</b> set controller date and time<br><b>Passcodes</b> : passcodes management                                                                                   |

Ab. 6.4.2

per liter or Liter per pulses)

#### 7.1 Menus Pump 1, 2, 3...

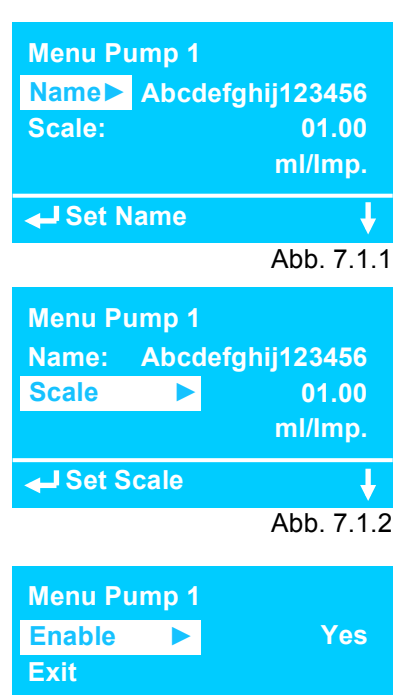

Abb. 7.1.3

t

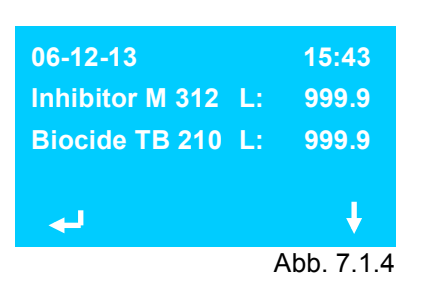

Set Function

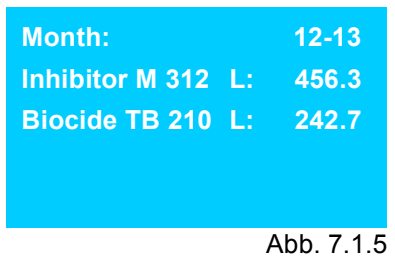

#### Name:

Description of the digital inputs of the dosing pumps 1 - 3. Alphanumeric input with capitals, small letters and special characters. Size: 16 characters.

Default: "Pump 1", "Pump 2" and "Pump 3".

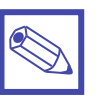

#### Notice:

In the main menu the names still remain as "Pump 1", "Pump 2" and "Pump 3".

#### Scale:

Input of quantity in milliliter per pulse. Range: 00.01 – 99.00 ml/Imp. Default: 1.00 ml/Imp.

#### Enable:

Enabling or disabling of the display of the selected pump in the first main display and in the first data logger display.

Selection:

Yes = Enabled

No = Disabled

Default: "Yes"

#### Example for 1. Main Display and Data Logger View Display:

- The first dosing pump input is named "Inhibitor M 312".
- The second dosing pump input is named "Biocide TB 210"
- The third dosing pump input is disabled. Therefore nothing is shown on the display

#### 7.2 Menus Water Meter 1, 2, 3...

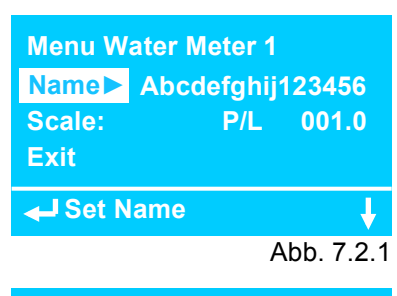

| Menu Water Meter 1     |     |            |  |  |
|------------------------|-----|------------|--|--|
| Name: Abcdefghij123456 |     |            |  |  |
| Scale ►                | P/L | 001.0      |  |  |
|                        |     |            |  |  |
| Set Scale              |     | ţ          |  |  |
|                        |     | Abb. 7.2.2 |  |  |

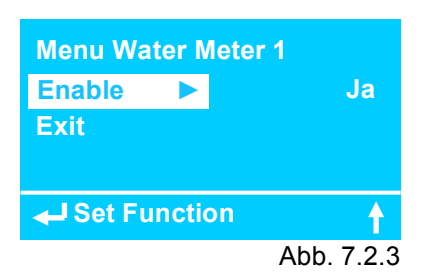

| 06-12-13 | 15:43      |
|----------|------------|
| Make-up  | m3: 999.9  |
| Bleed    | m3: 999.9  |
| لې       | Ļ          |
|          | Abb. 7.2.4 |

| Month:      |     | 12-13  |
|-------------|-----|--------|
| Make-up     | m3: | 5850.2 |
| Bleed       | m3: | 1950.7 |
| Evaporation | m3: | 3891.6 |
|             |     |        |

Abb. 7.2.5

#### Name:

Description of the digital inputs of the water meters 1 - 3. Alphanumeric input with capitals, small letters and special characters. Size: 16 characters.

Default: "Water Meter 1", "Water Meter 2" and " Water Meter 3"

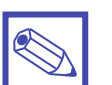

#### Notice:

In the main menu the names still remain as "Water Meter 1", "Water Meter 2" and "Water Meter 3"

#### Scaling:

Selection of the dimension: P/L = Pulse per Liter L/P = Liter per Pulse

Input of quantity in pulse per liter or liter per pulse. Range: 000.1 – 999.9 Default: "P/L" and 001.0

#### Enable:

Enabling or disabling of the display of the selected pump in the first main display and in the first data logger display.

Selection:

Yes = Enabled

No = Disabled

Default: "Yes"

#### Example for 2. Main Display and Data Logger View Display:

- The first water meter input is named "Make-up".
- The second water meter input is named "Bleed"
- The third water meter input is disabled. Therefore nothing is shown on the display (see chapter 7.2.1).

#### 7.2.1 Menu Water Meter 3

| Menu Water M | leter 3  |           |
|--------------|----------|-----------|
| Name► Abcd   | lefghij1 | 23456     |
| Scale:       | P/L      | 001.0     |
| WM1 – WM2:   | Yes      |           |
| Set Name     |          | ł         |
|              | A        | bb. 7.2.6 |
| Menu Water M | leter 3  |           |
| Name: Abcd   | lefghij1 | 23456     |
| Scale:       | P/L      | 001.0     |
| WM1 – WM2    | Yes      |           |
| ← Set WM1 –  | WM2      | Ļ         |
|              | A        | bb. 7.2.7 |
|              |          |           |

| Menu Wa  | ater Mete | er 3       |
|----------|-----------|------------|
| Enable   |           | Yes        |
| Exit     |           |            |
|          |           |            |
| 🚽 Set Fi | unction   | <u></u>    |
|          |           | Abb. 7.2.8 |

| 06-12-13<br>Make-up<br>Bleed | 15:43<br>m3: 999.9<br>m3: 999.9 |
|------------------------------|---------------------------------|
| به                           | ţ                               |
|                              | Abb. 7.2.9                      |

#### WZ1 – WZ2:

The menu for the third water meter has an additional feature. The function of the counter can be selected as a sum counter or differential counter for the calculation of the amount of evaporation of a cooling tower.

Selection:

Yes = Differential counter

No = Sum Counter Default: "Yes"

#### Enable:

Enabling or disabling of the display of the selected water meter in the second main display and in the second data logger display. Selection:

Yes = Enabled

No = Disabled

Default: "Yes"

#### Example for 2. Main Display:

- The first water meter input is named "Make-up".
- The second water meter input is named "Bleed"
- The third water meter input is disabled. Therefore nothing is shown on the display

#### 7.3 Menu Data Logger

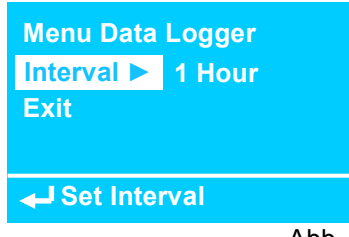

Abb. 7.3

#### Interval:

Selection of the logging interval

- 15 minutes (log at xx:00, xx:15, xx:30 and xx:45)
- 1 hour (log every full hour)
- 6 hours (log at 6, 12, 18 or 24 o'clock)
- 12 Stunden (1. Datensatz um 12 oder 24 Uhr\*)
- 1 day (log at 23:59:59)

Default: "1 hour"

#### Log files on the USB-Pen:

#### Table 1: Controller identification and names of the inputs

| SN (serial number) | 1313633010000021 17 char     |         |
|--------------------|------------------------------|---------|
| P1                 | Abcdefghij123456             | 14 char |
| P2                 | Abcdefghij123456             | 14 char |
| P3                 | Abcdefghij123456             | 14 char |
| WM1                | Abcdefghij123456             | 14 char |
| WM2                | Abcdefghij123456             | 14 char |
| WM3                | Abcdefghij123456             | 14 char |
| ID Name            | Abcdefghijklmnopqr1234567890 | 16 char |

#### Table 2: Calendar day (example with 15 minutes interval)

| Date     | Time  | P1   | P2   | P3   | WM 1  | WM2  | WM3   |
|----------|-------|------|------|------|-------|------|-------|
| 13/12/06 | 06:00 | 8.2  | 0.0  | 0.0  | 81.7  | 3.2  | 78.5  |
| 13/12/06 | 06:15 | 8.4  | 0.4  | 0.0  | 82.1  | 3.2  | 78.9  |
| 13/12/06 |       | 9.9  | 14.3 | 0.0  | 101.2 | 3.2  | 98    |
| 13/12/06 | 08:00 | 12.1 | 14.3 | 0.0  | 120.9 | 0.7  | 120.2 |
| 13/12/06 |       | 13.2 | 14.3 | 0.0  | 123.8 | 5.8  | 118.0 |
| 13/12/06 | 08:30 | 14.9 | 14.3 | 0.0  | 135.1 | 5.8  | 129.3 |
| 13/12/06 |       | 21.3 | 14.3 | 0.0  | 210.9 | 70.3 | 140.6 |
| 13/12/06 | 14:00 | 22.2 | 14.3 | 0.4  | 212.2 | 71.2 | 141.0 |
| 13/12/06 |       | 22.9 | 14.3 | 12.0 | 214.3 | 71.2 | 143.1 |
| 13/12/06 | 16:45 | 26.2 | 14.3 | 12.0 | 258.7 | 72.6 | 186.1 |

#### **Table 3: Calendar Month**

| Date  | P1    | P2    | P3   | WM 1  | WM2  | WM3  |
|-------|-------|-------|------|-------|------|------|
| 13/12 | 951.7 | 114.4 | 96.0 | 10267 | 3115 | 7152 |
| 13/11 | 843.1 | 114.4 | 96.0 | 8022  | 2674 | 5348 |
| 13/10 | 905.2 | 114.4 | 96.0 | 8866  | 2955 | 5911 |
|       |       |       |      |       |      |      |

#### **Table 4: Calendar Year**

| Date | P1    | P2   | P3   | WM 1   | WM2   | WM3   |
|------|-------|------|------|--------|-------|-------|
| 2013 | 10950 | 5183 | 4380 | 109567 | 36502 | 73065 |
| 2012 | 10220 | 5183 | 4380 | 97455  | 32485 | 64970 |
| 2010 | 10585 | 5183 | 4380 | 104390 | 34796 | 69594 |
|      |       |      |      |        |       |       |

#### 7.4 Menu Date/Time

| Menu Date/Ti | me       |
|--------------|----------|
| Date 🕨       | 06-12-13 |
| Time         | 15:43:25 |
| Exit         |          |
| Set Date     |          |
|              |          |

Abb. 7.4

#### 7.5 Menu Passcodes

| Menu Passcode | s   |          |
|---------------|-----|----------|
| Data Logger   |     | 0000     |
| Main Menu     |     | 0000     |
| Exit          |     |          |
| Set Passcod   | e 1 |          |
|               |     | Abb. 7.5 |

#### Data Logger:

Entrance to the data logger view displays. Default: "0 0 0 0"

#### Main menu:

Entrance to the main menu Default: "0 0 0 0"

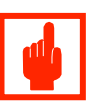

#### Caution!

A universal service passcode must be implemented for the case that the user has lost the passcode for the main menu!

Cillit Universal Passcode: .\_\_\_\_\_.

### 7.6 Menu RS 485

For remote control with a BT USB.

| RS 485 Menu   |
|---------------|
| ID Check      |
| ID Name       |
| ← ID Check    |
| RS 485 Menu   |
| 01 Check      |
| ID Check      |
| RS 485 Menu   |
| ID Check      |
| ID Name       |
| Exit          |
| Set ID Name   |
| RS 485 Menu   |
| Kuehlturm 4   |
| Gebaeude IV/5 |
|               |

#### 7.8 Menu Language

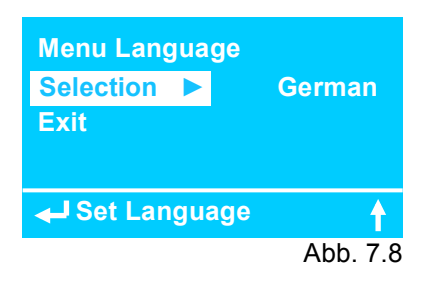

## Notice:

If you are downloading data from rs485 please remove USB device prior to start

**Selection:** German – Deutsch English – Englisch Default: "German"

# LDLOG

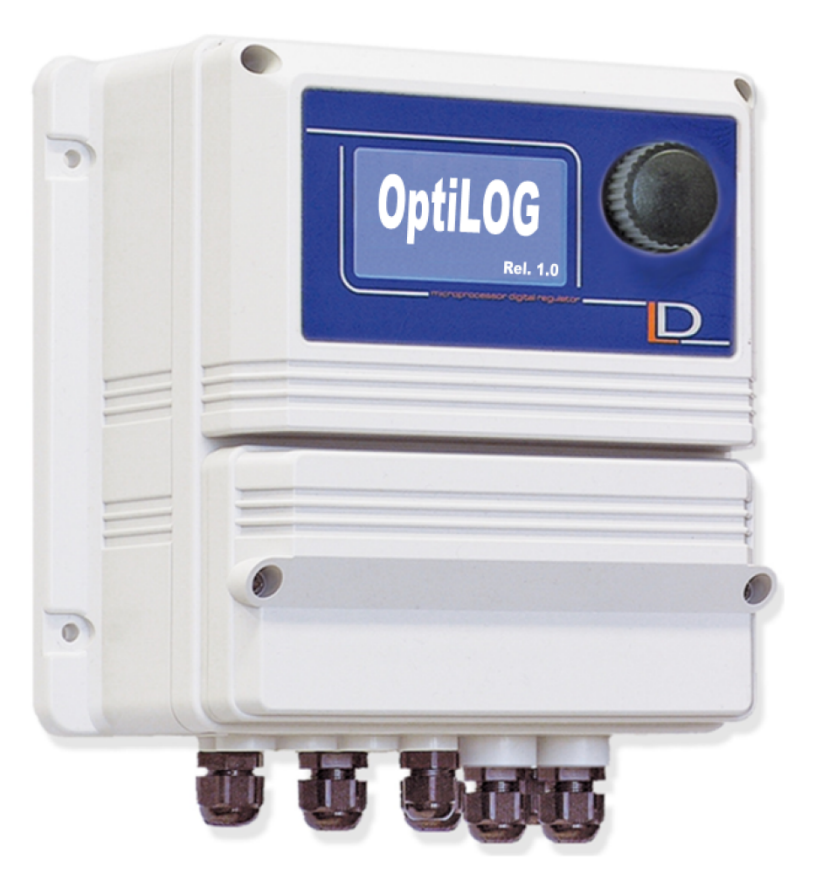

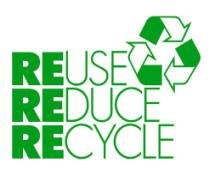

When dismantling this instrument please separate material types and send them according to local recycling disposal requirements. We appreciate your efforts in supporting your local Recycle Environmental Program. Working together we'll form an active union to assure the world's invaluable resources are conserved.